# 新版电子邮箱用户使用手册

| _   | -、绑定QQ、微信      | •••     | 3 |
|-----|----------------|---------|---|
|     | (一)新邮箱如何绑定微信?  |         | 3 |
|     | (二)新邮箱如何绑定 QQ? | ••••    | 4 |
|     | (1) 打开设置界面。    | ••••    | 4 |
|     | (2) 进行 QQ 绑定。  |         | 5 |
|     | (3) 解除 QQ 绑定。  | '       | 6 |
|     | 二、自助查询功能       | (       | 6 |
|     | (一) 登录查询       |         | 7 |
|     | (二)发信查询        | ••••    | 7 |
|     | (三) 收信查询       | • • • • | 7 |
|     | (四)删信查询        |         | 7 |
|     | (五) 举报查询       |         | 7 |
|     | (六) 其他邮箱查询     |         | 7 |
| 111 | E、邮件签名功能       | •••     | 7 |
| 匹   | 日、 收信规则设置      | {       | 8 |
| Ŧī  | E、 邮件撤回功能      | {       | 8 |
| 六   | 、、别名设置         | (       | 9 |

# 目录

#### 一、绑定QQ、微信

(一)新邮箱如何绑定微信?

新的邮箱实现邮箱与微信的高度一体化整合,目前腾讯企业邮箱 与微信的整合已经达到如下的具体效果:

1、微信号与腾讯企业邮箱账户直接绑定。

2、新邮件到达, 微信第一时间提醒。

3、微信专属官方服务号支持,实现邮箱的全功能。

4、邮箱登录动态微信验证码,彻底杜绝盗号。

5、邮箱异常情况微信及时通知提醒。

(1) 打开设置界面。

点击邮箱左上角"微信绑定",点击"绑定微信",跳转到二维码页面,进行绑定。

| ◎江幕大学 江苏大学 | < <ul><li><a href="mailto:superstand-superstand-supers&lt;/a&gt;&lt;/th&gt;&lt;th&gt;自助查询 联系客服 帮助中心 退出&lt;/th&gt;&lt;th&gt;H&lt;/th&gt;&lt;/tr&gt;&lt;tr&gt;&lt;th&gt;&lt;/th&gt;&lt;th&gt;2]设置-换码_微信绑定&lt;/th&gt;&lt;th&gt;Q,邮件全文搜索&lt;/th&gt;&lt;th&gt;·&lt;/th&gt;&lt;/tr&gt;&lt;tr&gt;&lt;th&gt;☑ 写信&lt;/th&gt;&lt;th&gt;邮箱设置&lt;/th&gt;&lt;th&gt;&lt;/th&gt;&lt;th&gt;*&lt;/th&gt;&lt;/tr&gt;&lt;tr&gt;&lt;td&gt;&lt;ul&gt;     &lt;li&gt;         ·   ·   ·   ·   ·   ·   ·   ·&lt;/td&gt;&lt;td&gt;常规帐户换肤收发信规则反垃圾文件夹和标签其他邮箱微信规定提醒服务客户端设置信纸&lt;/td&gt;&lt;td&gt;&lt;/td&gt;&lt;td&gt;&lt;/td&gt;&lt;/tr&gt;&lt;tr&gt;&lt;th&gt;收件確(1)&lt;br&gt;星标邮件 ★&lt;br&gt;通知公告 ◀&lt;br&gt;草時稽&lt;br&gt;已发送&lt;br&gt;已删除&lt;/th&gt;&lt;th&gt;&lt;b&gt;然信设置&lt;/b&gt;&lt;br&gt;&lt;/th&gt;&lt;th&gt;&lt;/th&gt;&lt;th&gt;&lt;/th&gt;&lt;/tr&gt;&lt;tr&gt;&lt;th&gt;垃圾箱&lt;br&gt;————————————————————————————————————&lt;/th&gt;&lt;th&gt;安全登录&lt;/th&gt;&lt;th&gt;&lt;/th&gt;&lt;th&gt;&lt;/th&gt;&lt;/tr&gt;&lt;tr&gt;&lt;th&gt;待办   日历&lt;br&gt;在境文档&lt;sup&gt;MEW&lt;/sup&gt;&lt;br&gt;记事本&lt;br&gt;企业网曲&lt;/th&gt;&lt;th&gt;&lt;b&gt;设置: 零先绑定做信&lt;/b&gt;&lt;br&gt;启用后,网页版登录零使用做信扫码;客户满登录零使用" th="" 客户满专用密码"<=""><th></th><th></th></a></li></ul> |  |   |
|------------|----------------------------------------------------------------------------------------------------|--|---|
| 文件中转站      | 信任计算机: 業先用用做信安全發录<br>受信任的计算机登录邮箱无需使用做信验证登录                                                                                                    |  |   |
|            |                                                                                                    |  | ~ |

(2) 进行微信绑定。

在微信绑定界面,通过手机微信扫一扫绑定微信。(每个用户进入自己的邮箱扫码,不要扫描下方的二维码)

| ●江莓大学                                                                           | <b>江苏大学</b> ~ujs@a.nthtLxyz> ▼<br>邮箱首页   设置 - 换获   微值绑定 | 自助童间 联系客服 報助中心 退出<br>Q,邮件全文搜索 ▼ |
|---------------------------------------------------------------------------------|---------------------------------------------------------|---------------------------------|
| <ul> <li>✓ 写信</li> <li>         ● 收信     </li> <li>         通讯录     </li> </ul> | <ul> <li>◆返回   绑定微信</li> </ul>                          |                                 |
| <b>收件箱(1)</b><br>星标邮件 ★<br>通知公告 ◀<br>草続箱<br>已发送<br>已删除<br>垃圾箱                   |                                                         | (                               |
| 其他邮箱<br>待办   日历<br>在线文档 <sup>NEW</sup><br>记事本<br>企业网盘<br>文件中转站                  |                                                         |                                 |
|                                                                                 |                                                         |                                 |

(3) 微信进入邮箱。

打开微信,找到"腾讯企业邮箱"点击关注,在界面的下端点击"进入邮箱",打开邮箱界面,查看邮箱收发情况。

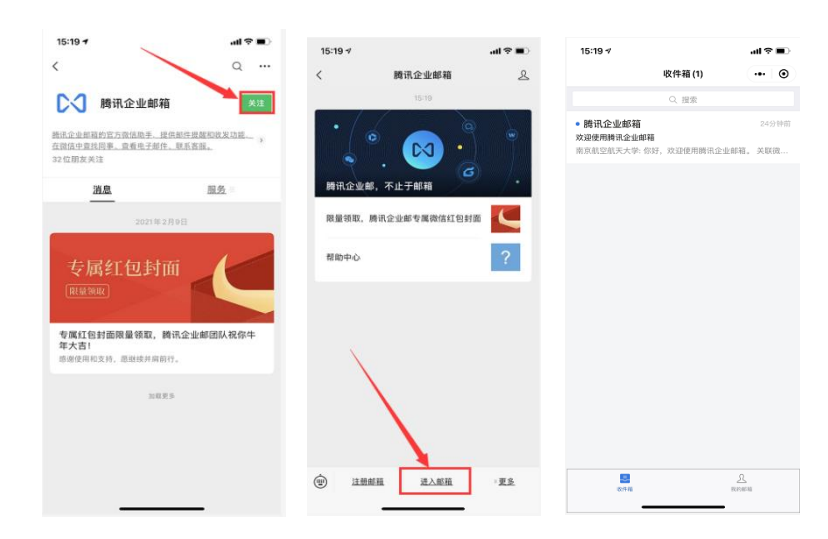

(二)新邮箱如何绑定 QQ?

绑定后,企业邮箱收到邮件,会在QQ上进行提醒。同时,还可以通过QQ面板上的小信封登录企业邮箱。

(1) 打开设置界面。

通过"设置"-"提醒服务"-"QQ 绑定"依次进入,打开 QQ 绑 定界面。

| <b>俞江美大</b> 誉 <sup>[]</sup>                                                                                         | 大学< <u>uls@a.nthtl.xyz&gt;</u> ▼                              | 自助查询   联系客服   帮助中心 | 退出 |
|----------------------------------------------------------------------------------------------------|---------------------------------------------------------------|--------------------|----|
|                                                                                                    | 篇页 设置 - 9k   微信绑定                                             | Q,邮件全文搜索           | Ψ. |
| 📝 写信                                                                                                    | 邮箱设置                                                          |                    |    |
|                                                                                                    | 常规帐户换鼓收发信规则反位级文件夹和标签其他邮箱微信规定提醒服务。客户端设置信纸                      |                    |    |
| 收件箱(1)                                                                                                    | 微信提醒                                                          |                    |    |
| 星标邮件 ★<br>通知公告 ●<br>巨发送<br>已发送<br>之政箱                                                                               | 绑定微信<br>续定微信,您可以经松处理新邮件,可减联系人信息,帐号异常登录提醒。 <b>了解更多</b><br>QQ提醒 |                    |    |
| <ul> <li>              長(UB) 利<br/>待か   日历             在域文档 NEW<br/>记事本<br/>企业阿盘             文件中转站      </li> </ul> | #定QQ<br>期定QQ,新邮件将在QQ面板即时提醒您,您还可以随时切换到企业邮箱,或在企业邮箱发起QQ聊天。了解更多   |                    |    |
|                                                                                                    |                                                               |                    |    |

(2) 进行 QQ 绑定。

在 QQ 绑定界面,通过手机 QQ 扫码绑定,或者通过输入 QQ 帐 号密码登录绑定。

| G 江菜大學     II     ガ大学 <ujs@anthul.xyz>▼</ujs@anthul.xyz>               |                                                                                                    | 自助查询   联系客服   帮助中心   退出 |
|------------------------------------------------------------------------|----------------------------------------------------------------------------------------------------|-------------------------|
|                                                                        | 首页 设置-换铁 微信绑定                                                                                                    | Q 邮件全文搜索 🔻              |
| <ul> <li>✓ 写信</li> <li>● 收信</li> <li>通讯录</li> </ul>                    | ≪返回<br>绑定QQ                                                                                                    |                         |
| 收件箱(1)<br>星标邮件 ★<br>通知公告 ●<br>章時箱<br>已发送<br>已删除<br>垃圾箱                 | 企业邮箱可以与您的QQ绑定起来,在QQ上收到来信提醒,一键登录。 <u>了解学情</u><br>请登录QQ帐号,登录成功后可排定本邮稿。<br>快速登录 帐号密码登录                                                                                                    |                         |
| 其他訪箱       待力     日历       在版文档     Mow       记事本     企业网盘       文件中转站 | 安全登录,所止被盗       ●       ●       ●       ●       ●       ●       ●       ●       ●       ●       ●       ●       ●       ●       ●       ●       ●       ●       ●       ●       ●       ●       ●       ●       ●       ●       ●       ●       ●       ●       ●       ●       ●       ●       ●       ●       ●       ●       ●       ●       ●       ●       ●       ●       ●       ●       ●       ●       ●       ●       ●       ●       ●       ●       ●       ●       ●       ●       ●       ●       ●       ●       ●       ●       ●        ● |                         |
| im.qq.com/mobileqq/#from=log                                           | gin                                                                                                    |                         |

在绑定的同时,请注意相关设置。

(1) 勾选"点QQ面板的小信封进入企业邮箱",则默认进企业邮箱,否则仍会进入QQ邮箱。

(2) 还可以选择"从QQ、QQ邮箱进入企业邮箱需要输入密码"。

| QQ提醒 |       |                       |
|------|-------|-----------------------|
|      | QQ号码: | 9581 [解除绑定]           |
|      | 选项:   | ☑ 点击QQ面板的小信封直接进入企业邮箱  |
|      |       | ☑ 从QQ、QQ邮箱进入企业邮箱需输入密码 |
|      |       |                       |
|      |       |                       |
| 保存更改 | 取消    |                       |
|      |       |                       |

(3) 解除 QQ 绑定。

在邮箱"提醒服务"的"QQ 提醒"界面,点击"解除绑定"即可解除邮箱与 QQ 的绑定关系。

| QQ提醒  |                                                                         |
|-------|-------------------------------------------------------------------------|
| QQ号码: | 解除鄉定                                                                    |
| 选项:   | <ul> <li>□ 点击QQ面板的小信封直接进入企业邮箱</li> <li>✓ 从QQ、QQ邮箱进入企业邮箱需输入密码</li> </ul> |
|       |                                                                         |

二、自助查询功能

如您的邮箱遇到收件未达或者误删除的情况,您可以在web邮 箱首页—右上角自助查询可以查询到您的登录、发信、收信、删信、 举报、其他邮箱管理。

| び<br>この<br>この<br>にの<br>にの<br>での<br>また<br>学<br>加<br>新大学<br>部<br>相<br>首<br>の<br>新大学 | <ujs@a.nthtl.xyz> ▼<br/>【 设置 - 换肤 微信绑定</ujs@a.nthtl.xyz> |                                                                                                    |                |      |            |
|-----------------------------------------------------------------------------------|----------------------------------------------------------|----------------------------------------------------------------------------------------------------|----------------|------|------------|
| <ul> <li>✓ 写信</li> <li>● 收信</li> <li>通讯录</li> </ul>                               | 自助查询<br>登录查询 发信查询                                        | ロット ゆうしゅう しょうしん しんしゅう しんしゅう しんしゅ しんしゅ | 1) 举报查询 其他邮箱查询 |      |            |
| 收件箱(1)<br>星际邮件 ★<br>通知公告 ◀                                                        | <b>最近180天登录记录</b><br>时间                                  | IP地址                                                                                                    | 参考地点           | 登录方式 | 登录有疑问?     |
| 草稿箱<br>已发送<br>已剃除                                                                 | 今天<br>中午01:41                                            | 218.94.*.*                                                                                                    | 江苏省 南京市        | 网页登录 |            |
| 垃圾箱     其他邮箱     待か   日历                                                          |                                                          |                                                                                                    |                |      | 首页《上一页下一页》 |
| 1997 日辺<br>石底文稿 MW<br>辺夢本<br>企业図盘<br>文件中報站                                        |                                                          |                                                                                                    |                |      |            |

(一) 登录查询

登录查询中可以查询您的登录记录,包括登录方式。通过查看 登录记录,可以查询自己的邮箱是否有登录异常的情况,可以预防 自己的邮箱帐号被盗。造成不必要的经济损失。

(二)发信查询

发信查询可以查询到您的发信记录,包括可以查看到发信的时间,收件人,邮件主题,投递状态并且可以对有需要的邮件进行撤回操作。

(三) 收信查询

收信查询中可以查询到发送给自己的所有邮件,包括被服务器 拦截的邮件。并可以进行相应的取回操作。

(四) 删信查询

删信查询中查询的是被您彻底删除的30天内邮件,包括删除邮件的方式。并且删除6天内的邮件部分邮件可以恢复。

(五) 举报查询

举报查询中可以查询到自己30天内举报垃圾邮件的记录,并且 可以看到腾讯企业邮箱共收取到的举报数据。

(六) 其他邮箱查询

其他邮箱查询中可以查询到您在腾讯 企业邮箱中管理其他邮 箱收取邮件的记录,可以选择单个帐号的收取记录查看,也可以选 择所有帐号的收取记录进行查看。

三、邮件签名功能

点击左上角设置--常规--添加个性签名,可以设置自己的邮

### 件签名。

| Quit**                                                 | L 江苏大学 <ujs@a.nthtl.xyz>▼</ujs@a.nthtl.xyz> |                                                       |  | 自助查询   联系客服   帮助中心   退出 |     |  |
|--------------------------------------------------------|---------------------------------------------|-------------------------------------------------------|--|-------------------------|-----|--|
|                                                        | 邮箱首页   设置 - 换肤   微信绑定                       |                                                       |  | Q.邮件全文搜索                | Ŧ   |  |
| 📝 写信                                                   | 邮件列表视图:                                     | <ul> <li>         ● 标准模式     </li> </ul>              |  |                         | • • |  |
| 💌 收信                                                   |                                             | ○ 会话模式(新)                                             |  |                         |     |  |
| 🧾 通讯录                                                  |                                             | (什么是标准、会活模式?)                                         |  |                         |     |  |
| <b>收件箱(1)</b><br>星标邮件 ★<br>通知公告 ◀<br>草稿箱               | 移动删除在读邮件后:                                  | <ul> <li>● 周读下一封部件(性符)</li> <li>○ 回到当前部件列表</li> </ul> |  |                         |     |  |
| 已发送                                                    | 人世体交                                        |                                                       |  |                         |     |  |
| 立坂箱                                                    | 111224                                      | $\sim$                                                |  |                         |     |  |
| 其他邮箱                                                   | 使用个性签名:                                     | <u>二维码名片</u> 添加个性签名                                   |  |                         |     |  |
| 待办   日历<br>在线文档 <sup>NEW</sup><br>记事本<br>企业网盘<br>文件中转站 |                                             |                                                       |  |                         |     |  |
|                                                        |                                             | 編辑                                                    |  |                         |     |  |
|                                                        |                                             |                                                       |  |                         |     |  |
|                                                        | 回复/转发时                                      |                                                       |  |                         |     |  |
|                                                        | 保存更改取消                                      |                                                       |  |                         |     |  |

四、收信规则设置

点击左上角设置—收信规则,可以创建自己需要的邮件规则, 实现邮件分类。

| 而江蓝大学                               | š大学 <ujs@a.nthll.xyz>▼</ujs@a.nthll.xyz>          | 自助查询 联系客服 帮助中心 退出                        |
|-------------------------------------|---------------------------------------------------|------------------------------------------|
|                                     | 育首页 设置・予決   微信物定                                  | Q.邮件全文搜索 🔻                               |
| 📝 写信                                | 邮箱设置                                              |                                          |
| <ul> <li>收信</li> <li>通讯录</li> </ul> | 常規 帐户 换链 收发信规则 反垃圾 文件夹和标签 其他邮箱 微信绑定 提醒服务 客户端设置 信纸 |                                          |
| 收件箱(1)                              | 我的收发信规则                                           | 了解更多                                     |
| 星标邮件 ★<br>通知公告 ◀                    | 我行時前: 收取總件有 >                                     | 新建 执行历史邮件                                |
| 草稿箱                                 | 规则                                                | 攝作                                       |
| 已友送<br>已删除<br>垃圾箱                   |                                                   | L. L. L. L. L. L. L. L. L. L. L. L. L. L |
| 其他邮箱                                |                                                   |                                          |
| 待办   日历<br>在线文档 <sup>NEW</sup>      | 系统按稱例改设置的过滤条件自动进行都科分类或处理                          |                                          |
| 记事本                                 |                                                   |                                          |
| 文件中转站                               |                                                   |                                          |
|                                     |                                                   |                                          |
|                                     |                                                   |                                          |
|                                     |                                                   |                                          |
|                                     |                                                   |                                          |

五、邮件撤回功能

1、对于已发送的邮件,在读信窗口,点击"撤回"(支持24小时内发送的邮件撤回):

| ※ 返回         再次编辑         撤回         回复全部                                                                                         | 转发删除 | 创底删除 标记为 | ・ 🗸 移动到 🗸 |
|----------------------------------------------------------------------------------------------------|------|----------|-----------|
| ff ☆ 🗗                                                                                                    |      |          |           |
| <b>发件人:</b> Nuaa <nuaa@nuaa.edu.cn><br/>时 间:2021年3月25日(星期四)下午2:30<br/>收件人:nh <nh@nuaa.edu.cn></nh@nuaa.edu.cn></nuaa@nuaa.edu.cn> |      |          |           |
| 发送状态:投递成功[杳看详情]                                                                                                    |      |          |           |
|                                                                                                    |      |          |           |

vvv

| l | <ul> <li>※返回</li> </ul> | 再次编辑 | 撤回 | 回复全部 | 转发 | 删除 | 彻底删除 | 标记为 | $\mathbf{v}$ | 移动到 | ~ |  |
|---|-------------------------|------|----|------|----|----|------|-----|--------------|-----|---|--|

撤回邮件一般需要几秒到几分钟的时间完成,可以在上面的窗口 中等待撤回的结果,也可以关闭窗口,之后查看系统邮件发来的撤 回结果通知。

2、如果撤回成功,对于被撤回者而言,看到的邮件将变为某某主题的邮件已被撤回的提示,原先的内容和附件将被清除。

其它说明:

仅支持撤回24小时内发往腾讯企业邮和QQ邮箱的未读、已读邮件, 不支持撤回发往如网易、Gmail等其它邮箱的邮件;

仅支持撤回保存在服务器上以及保存至windows foxmail(7.2.17及 其以上版本)本地的邮件,无法撤回保存至其他本地客户端的邮件。

六、别名设置

1、用户可通过新邮件系统首页的链接进入别名设置系统。

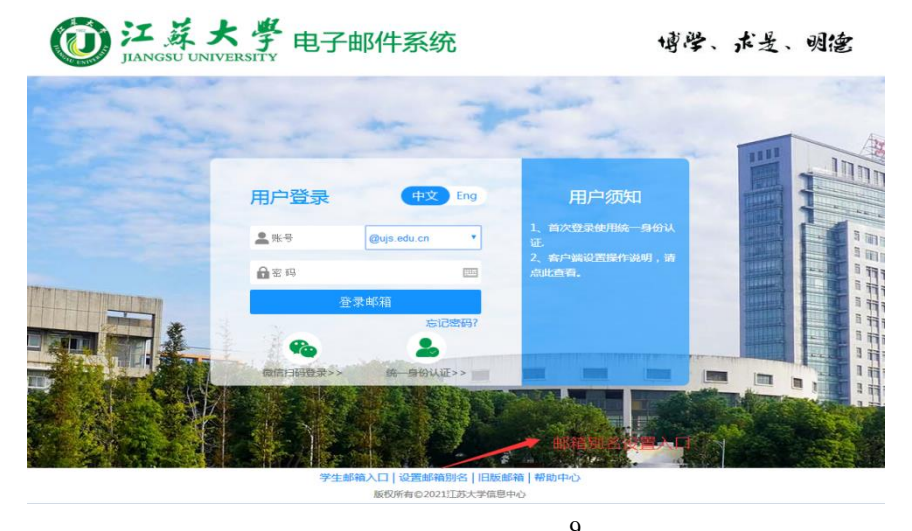

2、使用邮箱本地密码进行登录。别名仅可设置一次,且不可更

## 改,请妥善选择。原邮件系统已设置别名的用户不可再次设置。

| OD 江英大學<br>JIANGSU UNIVERSITY |         |                 | 博学 求是 明德                                                                                                    |
|-------------------------------|---------|-----------------|----------------------------------------------------------------------------------------------------|
|                               |         |                 | <ul> <li>登录校回邮箱别名系统</li> <li>● 以js.edu.cn ●</li> <li>● 以js.edu.cn ●</li> <li>● で码。</li> <li>● ひろゆ箱沿名系が</li> <li>● ひろゆ着沿名系が</li> <li>● ひろゆ着沿名系が</li> <li>● ひろかり</li> <li>● のののののののののののののののののののののののののののののののののののの</li></ul> |
|                               | 学校官网    | 邮箱首页            |                                                                                                    |
| 欢迎使用                          |         |                 |                                                                                                    |
| 菜单                            | 首页〉我的信息 |                 |                                                                                                    |
| 我的信息                          |         | <del>账号</del> : | test1@qq.ujs.edu.cn                                                                                                    |
|                               |         | 姓名:             | test1                                                                                                    |
|                               |         | 部门:             | 暂时测试                                                                                                    |
|                               |         | 电话:             |                                                                                                    |
|                               |         | 别名:             | 添加别名                                                                                                    |

别名设置成功后,别名和一卡通号均可实现邮件系统本地
 登录。发送邮件时可在发件人处选择该邮件显示的发件人。

| 普通曲                                                                                   | 附         会议         通知公告          |   |  |  |  |
|---------------------------------------------------------------------------------------|------------------------------------|---|--|--|--|
| 发送                                                                                    | 定时发送 存草稿 关闭                        |   |  |  |  |
|                                                                                       |                                    |   |  |  |  |
| 收件人                                                                                   |                                    | ÷ |  |  |  |
|                                                                                       | 添加的送 - 添加密送   分别发送                 | _ |  |  |  |
| 主题                                                                                    |                                    | • |  |  |  |
|                                                                                       | ⊘添加附件  ▼                           |   |  |  |  |
| 正文                                                                                    |                                    |   |  |  |  |
|                                                                                       |                                    |   |  |  |  |
|                                                                                       |                                    |   |  |  |  |
|                                                                                       |                                    |   |  |  |  |
|                                                                                       |                                    |   |  |  |  |
|                                                                                       |                                    |   |  |  |  |
|                                                                                       |                                    |   |  |  |  |
|                                                                                       |                                    |   |  |  |  |
|                                                                                       |                                    |   |  |  |  |
|                                                                                       | ✓ lalala@uis.edu.cn                |   |  |  |  |
|                                                                                       | test1@ujs.edu.cn                   |   |  |  |  |
|                                                                                       | 发信昵称:test1                         |   |  |  |  |
|                                                                                       |                                    |   |  |  |  |
| 发件人: <b>test1</b> <lalala@qq.ujs.edu.cn> ▼ 🛹 签名:不使用 ▼   其触选项 🛇</lalala@qq.ujs.edu.cn> |                                    |   |  |  |  |
|                                                                                       | 🗌 忧先级高 📄 需要回执 📄 纯文本 📄 使用信纸 💭 对邮件加密 |   |  |  |  |
| 发送                                                                                    | 定时发送   存草稿   关闭                    |   |  |  |  |

5、 如需将别名作为默认发件人,可在邮箱首页设置。选择设 <sup>10</sup> 置-账户,拉到页面最底端将别名设置为默认账号即可。

| W LANGSU UNIVERSITY 邮箱                                    | 高的"eg" - 均5-00-05-05-05-05-05-05-05-05-05-05-05-05 |
|-----------------------------------------------------------|----------------------------------------------------|
| 📝 写信                                                      | 邮箱设置                                               |
| <ul> <li>         ·   ·   ·   ·   ·   ·   ·   ·</li></ul> | 常规 帐户 换肤 收发信规则 反垃圾 文件夹和标签                          |
| 收件箱(2)                                                    | 帐户信息                                               |
| 星标邮件 ★<br>通知公告 ◀<br>草稿箱                                   | 帐户昵称: test1 (您发出的所有邮件,发件人将显示您的曲                    |

. . .

toot1@

| 帐号管理               |      |       |    |    |         |
|--------------------|------|-------|----|----|---------|
| 帐号名                | 类型   | 昵称    | 皮肤 | 操作 | 默认帐号    |
| lalala@ ujs.edu.cn | 企业邮箱 | test1 | 极简 | 设置 | 设置为默认帐号 |
| test1@ujs.edu.cn   | 企业邮箱 | test1 | 极简 | 设置 | 默认帐号    |
|                    |      |       |    |    |         |
|                    |      |       |    |    |         |
| 保存更改取消             |      |       |    |    |         |